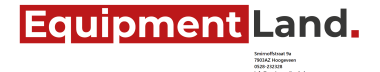

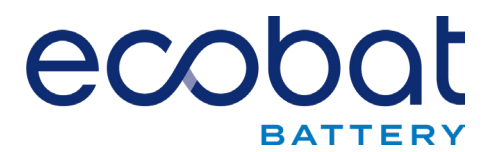

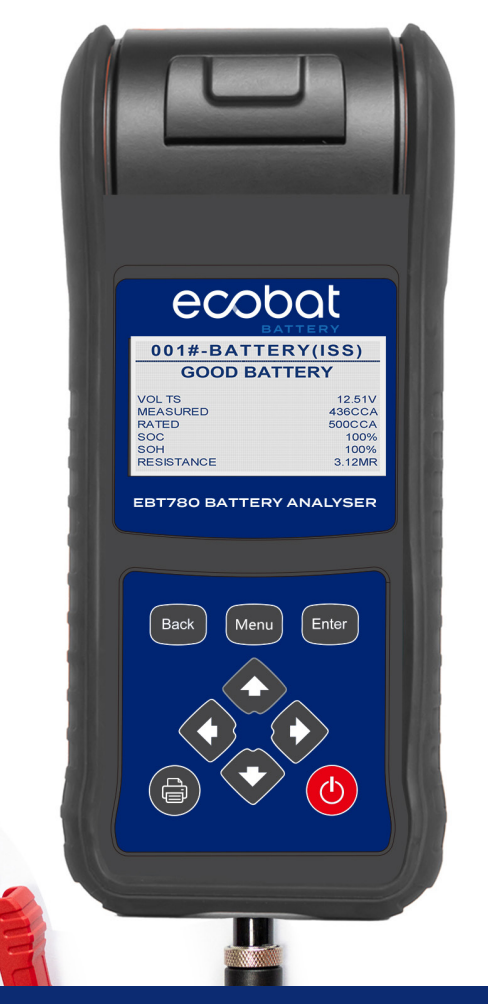

EBT780 Battery Analyser User Guide

### **Table of Contents**

| 1   | Introduction            |    |
|-----|-------------------------|----|
| 1.1 | Tester Description      | 3  |
| 1.2 | Accessory Description   | 4  |
| 1.3 | Specification           | 4  |
| 2   | Operation               | 4  |
| 2.1 | Connecting the tester   | 4  |
| 2.2 | Battery Test            | 6  |
| 2.3 | Cranking Test           | 10 |
| 2.4 | Charging System Test    | 11 |
| 3   | View/Print Test Results | 13 |
| 4   | Voltmeter               | 15 |
| 5   | Language                | 16 |
| 6   | Store Name              | 16 |
| 7   | Technician              | 17 |
| 8   | Version Info            | 18 |

# 1 Introduction

The EBT780 Battery Analyser from Ecobat Battery (UK) LTD aims to test start-stop AGM and EFB batteries. It is developed to test 12V regular flooded, AGM flat plate, AGM spiral and gel batteries and 12V & 24V starting and charging systems. Advanced conductance test and ripple voltage test provide a quick, easy and affordable solution for technicians to check battery health and detect faults of starting and charging system. Additionally, the built-in thermal printer allows technicians to print the test data at anytime and anywhere.

### 1.1 Tester Description

This section illustrates external features, ports and connectors of the tester.

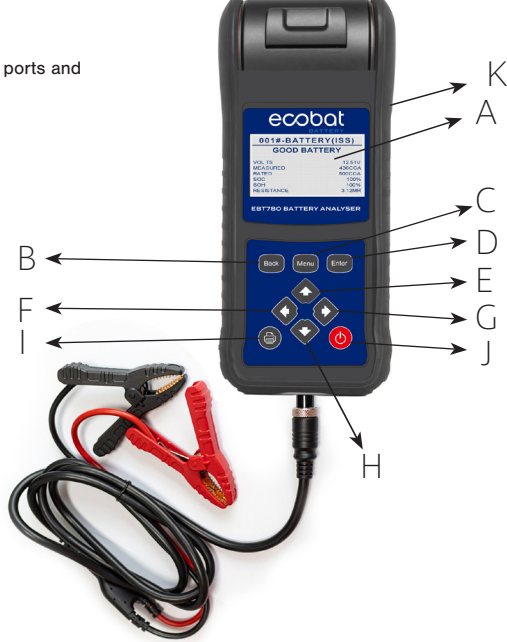

- A LCD Display Shows menus, test results and operation tips.
- B BACK Button Exits a screen and generally returns to previous screen.
- C MENU Button Access the Main Menu options of the tester.
- D ENTER Button Executes a selected option and generally goes to the next screen.
- E /H UP and DOWN Buttons Selects an option or scroll to menu options.
- F/G LEFT and RIGHT Buttons Moves the cursor left or right to select characters when inputting the plate number of the car.
- I PRINT Button Prints test results through optional Bluetooth printer.
- J Power Switch Turn off/on battery for testing.
- K Memory Card Port Holds the memory card for data backup and software update

#### IMPORTANT

Do not use solvents such as alcohol to clean keypad or display. Use a mild nonabrasive detergent and a soft cotton cloth.

### 1.2 Accessory Description

This section lists the accessories that go with the tester. If you find any of the following items missing from your package, contact your local dealer for assistance.

- 1 EBT780 Battery Analyser
- 2 User's Guide
- 3 Spare printer roll x3
- 4 USB card reader (for software update & results download)

### **1.3 Specification**

Display: 128 \* 64 pixels, large, backlit display screen Working Temperature: -20 to 60°C (-4 to 140°F) Storage Temperature: -20 to 70°C (-4 to 158°F) Power Supply: 8-30V DC Dimensions (L\*W\*H): 90\*240\*45mm Net Weight (with printer): 1.0KG

### 2. Operation

This section describes how to use the tester to perform tests on car batteries and 12V & 24V starting and charging systems. The menu-driven display will guide you step by step through the test process.

### 2.1 Connecting The Tester

The tester powers on automatically when it is correctly connected to a battery. The preferred test position is at the battery terminals. If the battery is not accessible, you may test at the jumper post; however, the power measurement may be lower than the actual value.

To connect the tester:

- Clean the battery posts or side terminals.
- Connect the red clamp to the positive (+) terminal and the black clamp to the negative (-) terminal.
- Rock the clamps back and forth to make sure the clamps are firmly connected. A 'CHECK CONNECTION' message will display if a poor connection is made.

 When the tester is correctly connected, it boots up automatically and shows the voltage of the battery.

| BATTERY TEST    |     |
|-----------------|-----|
| VIEW/PRINT      |     |
| VOLTMETER       |     |
| LANGUAGE        | 1/9 |
|                 |     |
|                 |     |
|                 |     |
|                 |     |
|                 |     |
| TECHNICIAN      |     |
| FIRMWARE UPDATE |     |
| FORMAT CARD     |     |
| VERSION INFO    | 9/9 |
|                 |     |

#### NOTE

Do not connect the tester to a voltage source greater than 30V DC; otherwise you may damage the tester. If you are testing inside a vehicle, make sure all accessory loads are cut off, the key is not in the ON position and the doors are closed.

# 2.2 Battery Test

To start a battery test:

 Scroll with the UP or DOWN button to highlight Battery Test from Main Menu and press the ENTER key.

| MAIN MENU    |     |
|--------------|-----|
| BATTERY TEST |     |
| VIEW/PRINT   |     |
| VOLTS METER  |     |
| LANGUAGE     | 1/9 |
|              |     |

 Scroll with the UP or DOWN button to highlight the Technician from Main Menu and press the ENTER Key.

| <b>■TECHNICIAN■</b> |     |
|---------------------|-----|
| TECH-1              |     |
| TECH-2              |     |
| TECH-3              |     |
| TECH-3              | 1/4 |
|                     |     |

 Scroll with the UP or DOWN button to highlight OUT OF VEHICLE or IN VEHICLE from BATTERY LOCATION menu and press ENTER to select the battery location.

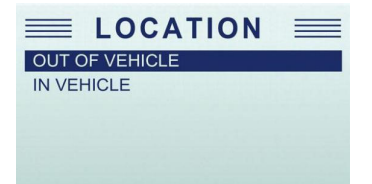

 Scroll with the UP or DOWN button to highlight the Regular or Stop-Start and press the ENTER key.

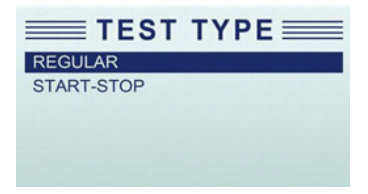

 Scroll with the UP or DOWN button to highlight TOP POST or SIDE POST and press ENTER to select the battery post type.

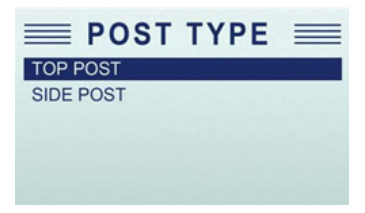

 Scroll with the UP or DOWN button to select BATTERY TYPE menu and press ENTER to confirm.

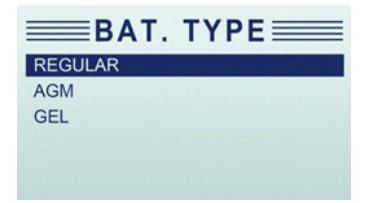

Scroll with the UP or DOWN button to select BATTERY STANDARD and press ENTER to confirm. Not all rating systems are available for each application.

| $\equiv$ BAT.STANDARD $\equiv$ |     |
|--------------------------------|-----|
| CCA                            |     |
| CA                             |     |
| MCA                            |     |
| JIS                            | 1/8 |
|                                |     |

You may find the battery type and battery rating label on every battery.

### **Global Rating Systems**

| No. | Standard | Description                                                                                                 | EBT780 Testing<br>Range |
|-----|----------|----------------------------------------------------------------------------------------------------|-------------------------|
| 1   | CCA      | Cold Cranking Amps, as specified by SAE.<br>The most common rating for cranking<br>batteries at 0°F (-18°C) | 100-2000                |
| 2   | BCI      | Battery Council International standard                                                                      | 100-2000                |
| 3   | CA       | Cranking Amps standard. The effective starting current value at 0°C (32°F).                                 | 100-2000                |
| 4   | MICA     | Marine Cranking Amps standard. The ef-<br>fective starting current value at 0°C(32°F).                      | 100-2000                |
| 5   | JIS      | Japanese Industry Standard, shown on a<br>battery as a combination of numbers and<br>letters                | 26A17–245H52            |
| 6   | DIN      | Deutsche Industrie-Norm                                                                                     | 100-2000                |
| 7   | IEC      | International Electrotechnical<br>Commission                                                                | 100-2000                |
| 8   | EN       | Europa-Norm                                                                                                 | 100-2000                |
| 9   | SAE      | Society of Automotive Engineers                                                                             | 100-2000                |
| 10  | GB       | Great British Standard                                                                                      | 100-2000                |

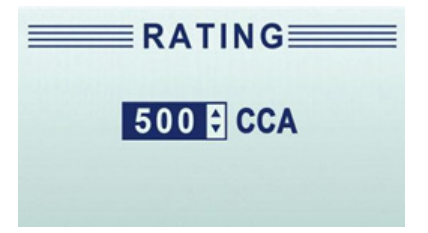

Depending on battery status, one of the following test results may display.

| <b>DENDERN</b> | BATTE       | RY    | 1/2 |
|----------------|-------------|-------|-----|
|                | BATT NR END | LIFE  |     |
| VOLTS          |             | 12.54 | 1 V |
| MEASUF         | RED         | 329   | CCA |
| RATED          |             | 500   | CCA |
|                |             |       |     |

| NO. | TEST RESULTS          | INTERPRETATION                                                                                                    |
|-----|-----------------------|----------------------------------------------------------------------------------------------------|
| 1   | GOOD BATTERY          | The battery is in good condition.                                                                                                    |
| 2   | GOOD<br>RECHARGE      | The battery is in good condition but low current. Fully charge the battery and return it to service.                                                                                                    |
| 3   | CHARGE AND<br>RE TEST | The battery is not charged sufficiently to carry out a successful test. Fully<br>charge the battery then retest. If after charging and retesting this message con-<br>tinues to appear consider replacing battery after checking age and usage. |
| 4   | BATT NR END<br>LIFE   | The battery's capacity is below the recommended threshold and may soon need replacing. Check age and battery usage before replacing.                                                                                                    |
| 5   | BAD CELL<br>REPLACE   | The battery has a bad cell. Replace battery.                                                                                                    |

9.

10. Use UP or DOWN button to check the second page of battery test result which includes state of health (SOH), state of charge (SOC), and resistance (RES).

| BAT      | <b>TERY</b> 2/3 |
|----------|-----------------|
| RES.     | 6.43MΩ          |
| SOH      | 94%             |
| SOC      | 100%            |
| BAT.TYPE | REGULAR         |

11. Press the BACK button to return to Main Menu. Or, press the ENTER button for cranking test if you are performing in a-vehicle test.

#### NOTE

The tester keeps the results of last test only. When you start a new test, the last results are overwritten.

### 2.3 Cranking Test

NOTE

Before starting the test, inspect the alternator drive belt. A belt that is glazed or worn, or lacks the proper tension, will prevent the engine from achieving the rpm levels needed for the test.

After an in-car battery test, the display alternates between the battery test results and the message PRESS ENTER FOR CRANKING TEST.

To start cranking test:

- 1. Press the ENTER button for cranking test.
- Start the engine when prompted.
- The tester displays the result of the starter system, cranking voltage, and cranking time in seconds.

Do not use the EBT780 Tester on a new battery as this will result in a false reading. New batteries need to be cycled before a tester can take an accurate reading.

| NO. | TEST RESULTS           | INTERPRETATION                                                                                                    |
|-----|------------------------|----------------------------------------------------------------------------------------------------|
| 1   | CRANKING<br>NORMAL     | The starter voltage is normal and the battery is fully charged.                                                                      |
| 2   | LOW VOLTAGE            | The starter voltage is low and the battery is fully charged.                                                                         |
| 3   | CHARGE<br>BATTERY      | The starter voltage is low and the battery is discharged. Fully charge the<br>battery and repeat the starter system test.            |
| 4   | BATTERY NR<br>END LIFE | The battery's capacity is below the recommended threshold and may soon need replacing. Check age and battery usage before replacing. |
| 5   | NO START               | No vehicle start detected.                                                                                                    |
| 6   | CRANKING<br>SKIPPED    | A start was not detected.                                                                                                    |

Press ENTER button to proceed with the charging system test, then Print button to print the test results, BACK button to return to the main menu.

#### NOTE

4.

For an in-vehicle test, the display alternates between the test results and the message. Press ENTER for charging test.

### 2.4 Charging System test

Once you have completed an in-vehicle cranking test, the display alternates between the battery test results and the message press ENTER for charging test. Press ENTER to proceed with the charging test.

- 1. Follow the on-screen prompts to rev the engine.
- 2. Turn on high beam headlights and the blower fan.
- 3. Rev engine with loads on.
- 4. Idle engine and turn off loads.
- 5. The charging system results are displayed at the end of the procedure.

| CHARGING         | 4/5     |
|------------------|---------|
| EXCESSIVE RIPPLE |         |
| NO LOAD          | 14.16 V |
| LOADED           | 14.08 V |
| RIPPLE           | 124 MV  |
|                  |         |
|                  |         |

| NO. | TEST RESULTS        | INTERPRETATION                                                                                                    |
|-----|---------------------|----------------------------------------------------------------------------------------------------|
| 1   | NO PROBLEMS         | System is showing normal output from the alternator.                                                                                                    |
| 2   | NO OUTPUT           | No alternator output detected.<br>Check all connections to and from the alternator, especially the<br>connection to the battery. If the connection is loose or heavily corroded,<br>clean or replace the cable and retest.<br>If the belts and connections are in good working condition, replace the                                                                               |
| 3   | LOW OUTPUT          | Alternator not providing sufficient to power the system's electrical loads and charge the battery.<br>Check the belts to ensure the alternator is rotating with the engine running. Replace broken or slipping belts and retest.<br>Check the connections from the alternator to the battery. If the connection is loose or heavily corroded, clean or repair the cable and retest. |
| 4   | HIGH OUTPUT         | Alternator voltage output exceeds the normal limits. Make sure there are<br>no loose connections and the ground connection is normal. If there are no<br>connection problems, replace the regulator.                                                                                                    |
| 5   | EXCESSIVE<br>RIPPLE | Excessive AC ripple detected.<br>One or more diodes in the alternator are not functioning or there is stator<br>damage.                                                                                                    |

6. Use UP or DOWN button to check the RIPPLE.

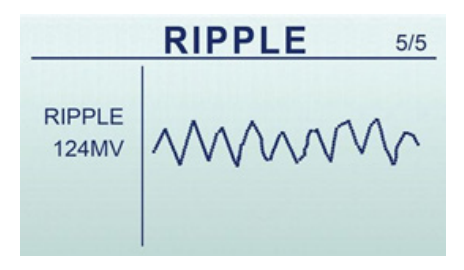

Press ENTER to print the test results or BACK to return to the main menu.

# 3 View/Print Test Results

The View/Print menu lets you view test results and print the data.

To view and print the test results:

2.

1. Scroll with the UP or DOWN button to highlight View/Print from Main Menu and press the ENTER key.

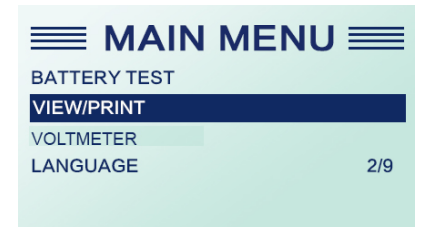

Review the test results on the screen. Use the UP or DOWN button to scroll back and forth through Battery Result, Charging Result and Cranking Result to view.

| BA       | TTERY 1/2   |
|----------|-------------|
| BATT     | NR END LIFE |
| VOLTS    | 12.54 V     |
| MEASURED | 329 CCA     |
| RATED    | 500 CCA     |
|          |             |

| BATTERY 2/2 |         |
|-------------|---------|
| SOH         | 55 %    |
| SOC         | 93 %    |
| RES         | 9.27 MR |
| TEST TYPE   | REGULAR |
|             |         |

| 001# - BAT  | TERY 1/2 |
|-------------|----------|
| BATT NR EN  | D LIFE   |
| VOLTS       | 12.54 V  |
| MEASURED    | 329 CCA  |
| RATED       | 500 CCA  |
|             |          |
|             |          |
|             |          |
| 004# - CHAI |          |

| EXCESSIVE RIPPLE |         |
|------------------|---------|
| NO LOAD          | 14.16 V |
| LOADED           | 14.08 V |
| RIPPLE           | 124 MV  |
|                  |         |

4. To print the test results, just press the Print button on the unit.

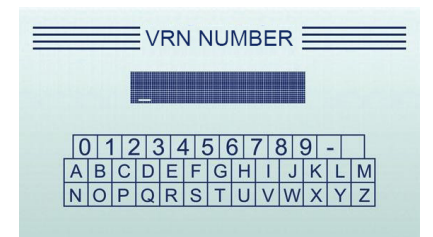

Select Yes to type in the VRN so the test ticket could show test result with the exact plate number. Or select No to quit typing plate number.

<sup>5.</sup> 

#### NOTE

Built-in Battery is Alkaline Zinc-Manganese Dry Battery 9 volt. If the battery has no power please change it. The results will be recorded even if the battery has no power.

### 4 Voltmeter

The Voltmeter function lets you view the voltage of the battery.

1. Scroll with the UP or DOWN button to highlight Volts Meter from Main Menu and press the

ENTER key.

|              | MENU 📰 |
|--------------|--------|
| BATTERY TEST |        |
| VIEW/PRINT   |        |
| VOLTMETER    |        |
| LANGUAGE     | 3/9    |
|              |        |

2.

Review the test results on the screen.

12.17V

# 5 Language

The Language menu lets you choose the system language. The tester menu is set to English by default. To change the language setting:

 Scroll with the UP or DOWN button to highlight Language from Main Menu and press the ENTER key.

|              | MENU 📰 |
|--------------|--------|
| BATTERY TEST |        |
| VIEW/PRINT   |        |
| VOLTMETER    |        |
| LANGUAGE     | 4/9    |
|              |        |

 Use the UP or DOWN button to select the language you need and press the ENTER key to confirm and return. Or press BACK button to return without saving.

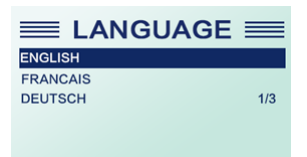

# 6 Store Name

Store name menu lets you input your workshop name and can be printed with the battery test.

1. Scroll with the UP or DOWN button to highlight Store name from Main Menu and press the ENTER key.

|                 | =   |
|-----------------|-----|
| LANGUAGE        |     |
| STORE NAME      |     |
| TECHNICIAN      |     |
| FIRMWARE UPDATE | 5/9 |

Follow the on-screen prompt to input the Store name. Press the Back key to delete if you input the wrong letter.

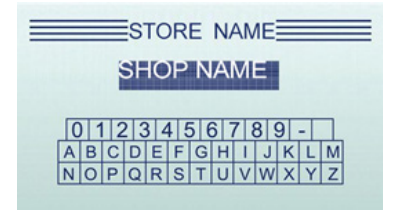

3. After entering the Store name, it will be printed with the battery test.

# 7 Technician

Technician menu lets you input the name of a technician and can be printed with the battery test.

 Scroll with the UP or DOWN button to highlight technician from Main Menu and press the ENTER key.

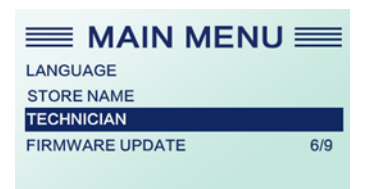

2. Choose one option from the list and press ENTER key to input the technician name (at most four technician names).

| <b>≡</b> TECHNICIAN <b>≡</b> |     |  |
|------------------------------|-----|--|
| TECH-1                       |     |  |
| TECH-2                       |     |  |
| TECH-3                       |     |  |
| TECH-3                       | 1/4 |  |

3. Follow the on-screen prompt to input the Store . Press Back key to input the technician name. (Please fill the full spaces)

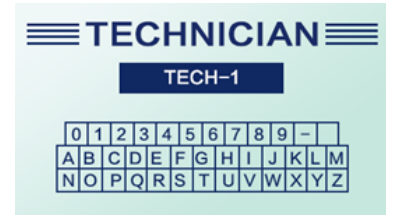

4. After entering the Technician name, it will be printed with the battery test.

### 8 Version Info.

Version Info menu lets you view software information of the tester.

To check the software version:

Select Version Info from the main menu. The follow screen shows the version of the tester.

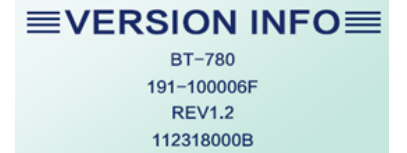

# **Ecobat Battery (UK) LTD**

Contact us:

Tel: 01743 218500 Email: sales@ecobatbattery.com Web: www.ecobatbattery.com

Address (Head Office): Ecobat Battery (UK) LTD 36A Vanguard Way Battlefield Enterprise Park, Shrewsbury, SY1 3TG

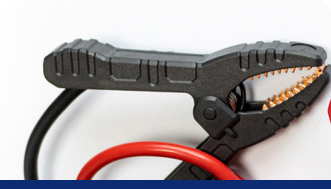

# Equipment Land.

Smirnoffstraat 9a 7903AZ Hoogeveen 0528-232328